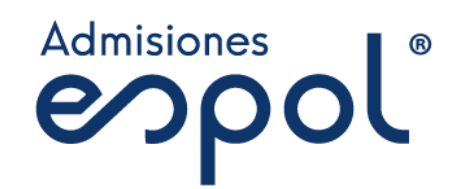

# Manual de Usuario

# Registro en Línea

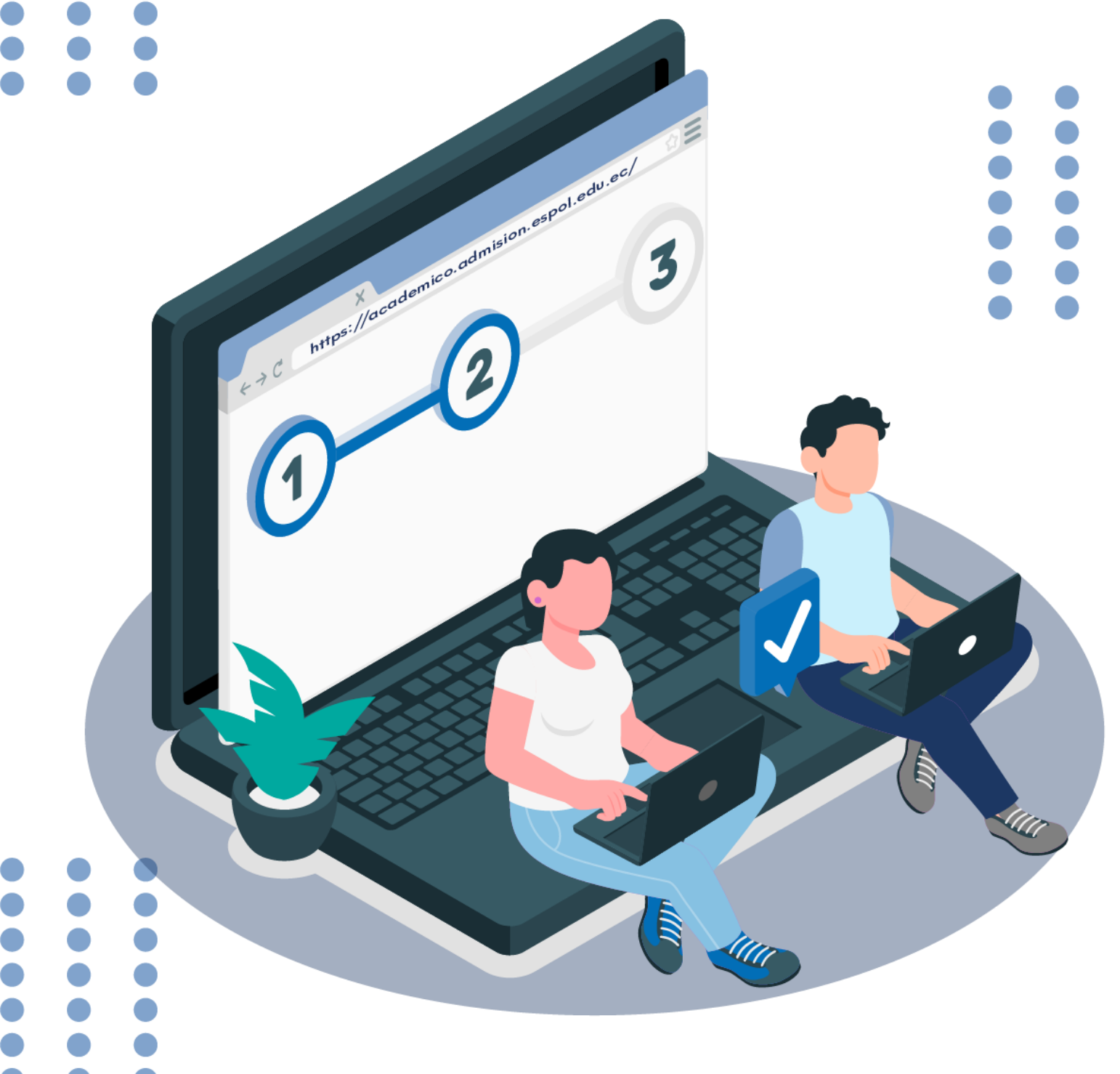

# ÍNDICE

| 1.<br>1 1 | PASO 1: CREAR CUENTA                             |
|-----------|--------------------------------------------------|
| 1.1       |                                                  |
| 1.2       | GENERAR E INGRESAR PIN 5                         |
| 1.0       | CONTRASEÑA/CLAVE                                 |
| 1.5       | ACEPTACIÓN DE ACUERDO DE USO DE DATOS PERSONALES |
| 2.        | PASO 2: INGRESAR AL ACADÉMICO                    |
| 3.<br>3.1 | PASO 3: ACTUALIZACIÓN DE DATOS:                  |
| 3.2       | SECCIÓN 2. DATOS PERSONALES 12                   |
| 3.3       | SECCIÓN 3. INFORMACIÓN ACADÉMICA 12              |
| 3.4       | SECCIÓN 4. DOCUMENTACIÓN 12                      |
| 3.5       | SECCIÓN 5. CONTACTO FAMILIAR 13                  |
| 4.<br>4.1 | PASO 4: INSCRIPCIÓN:                             |
| 5.        | DEFINICIÓN DE PRIORIDADES                        |
| 6.        | COMPROBANTE DE INSCRIPCIÓN                       |
|           | Admisio                                          |

Recuerda: Aunque puedas participar en la etapa de inscripción del examen de ingreso, deberás realizar el <u>Registro Nacional</u> correspondiente al periodo 1S-2025. Recomendamos estar atento a los canales oficiales de la Secretaría de Educación Superior, Ciencia, Tecnología e Innovación (SENESCYT), sin este requisito, tu inscripción no será considerada durante la etapa de validación de inscripción.

Para tener acceso a la <u>Plataforma del Académico de Admisión en Línea</u> debes ingresar en tu navegador la siguiente dirección:

# https://academico.admision.espol.edu.ec/

# 1. PASO 1: CREAR CUENTA

A continuación, se muestra la imagen de bienvenida del sistema. Se presentarán dos opciones "crear cuenta" e "Iniciar sesión". Si ya cuentas con un usuario registrado ir al PASO 2.

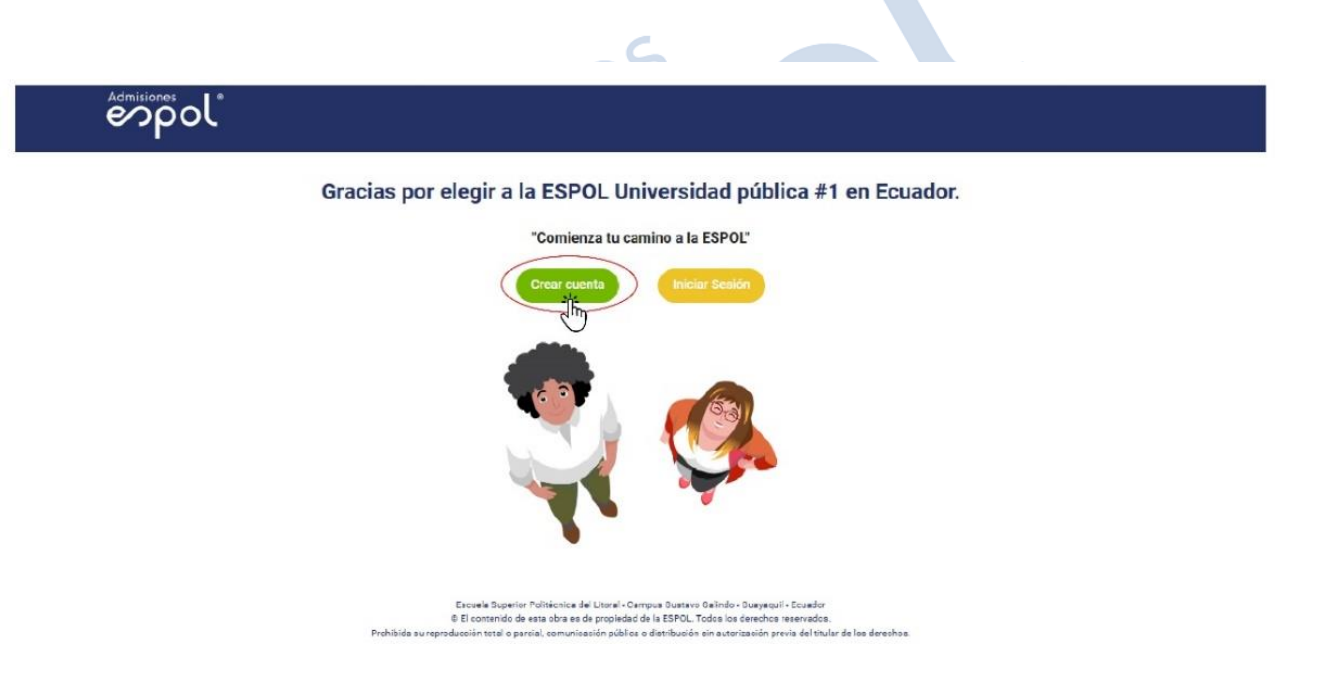

Para tener acceso al sistema primero debes crear tu cuenta, elegir el tipo de documentación, ya sea cédula o pasaporte y registrar el número correspondiente. Se sugiere que los aspirantes de nacionalidad ecuatoriana se inscriban con su número de cédula.

NOTA: Recuerda que deberás utilizar el mismo documento de identidad para las etapas de inscripción al examen de ingreso y al registro único nacional.

# 1.1 SELECCIONAR EL TIPO DE IDENTIFICACIÓN:

#### Admisiones Popol®

#### CREACIÓN DE CUENTA

| Tipo Identificación<br>Cédula | ÷ |
|-------------------------------|---|
| Ingrese su número de cédula   |   |
| VOLVER                        |   |

Escuela Superior Politécnica del Litoral - Campus Gustavo Galindo - Gusyaquil - Ecuador © El contenido de esta obra es de propiedad de la ESPOL. Todos los derechos reservados. Prohibida su reproducción total o parcial, comunicación pública o distribución sin autorización previa del titular de los derechos.

# Admisiones

#### **CREACIÓN DE CUENTA**

| ooddid                      |           |
|-----------------------------|-----------|
| Ingrese su número de cédula |           |
|                             |           |
| Nombras                     |           |
| Nombles                     |           |
| Applides                    |           |
| Apendos                     |           |
|                             |           |
| VOLVER                      | SIGUIENTE |

Escuela Superior Politécnica del Litoral - Campus Gustavo Galindo - Guayaquil - Ecuador © El contenido de esta obra es de propiedad de la ESPOL. Todos los derechos reservados. Prohibida su reproducción total o parcial, comunicación pública o distribución sin autorización previa del titular de los derechos.

Verifique que sus datos estén correctos.

## 1.2 INGRESAR SU CORREO ELECTRÓNICO

| Admision | 105 |   |
|----------|-----|---|
|          |     |   |
|          |     |   |
|          |     | • |
|          |     |   |
|          |     |   |

#### CREACIÓN DE CUENTA

| Repetir Correo electrónico |                 |
|----------------------------|-----------------|
|                            |                 |
| GENERAR PIN                | Escribir CÓDIGO |

Escuelo Superior Politencia del Lincol : Campus Gustoro Gaindo : Guspaqui - Esuador @ El contenido de esta obra se de propiedad de la ESPOL Todos los devechos reservados. Prohibida su reproducción total o parcial comunicación pública o distribución sin autorización previa del titular de los derechos.

# 1.3 GENERAR E INGRESAR PIN

El correo electrónico que registrado representa el usuario de tu cuenta, por tal razón se debe verificar que el correo se encuentre activo. Para ello, debes hacer clic en "GENERAR PIN"; este PIN será enviado al correo ingresado.

Debes revisar tu correo en la bandeja de entrada o spam y digitar el PIN generado para continuar con la creación de su cuenta.

| admisiones<br>opol |                                                                                                    |          |
|--------------------|----------------------------------------------------------------------------------------------------|----------|
|                    | CREACIÓN DE CUENTA                                                                                                    |          |
|                    | i                                                                                                    |          |
|                    | Notificación                                                                                                    |          |
|                    | ¡Revise su correo y a continuación ingrese el código<br>enviado!                                                                                                    |          |
|                    | ACEPTAR                                                                                                    |          |
|                    | VOLVER                                                                                                    |          |
| Prohibit           | Escuela Superior Politécnica del Litoral - Campus Gustavo Galindo - Gusyaquil - Ecuador<br>© El contenido de esta obra es de propiedad de la ESPOL. Todos los derechos reservados.<br>Ja su reproducción total o parcial, comunicación pública o distribución sin autorización previa del titular de los d | arechos. |

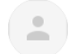

admision@espol.edu.ec to me -

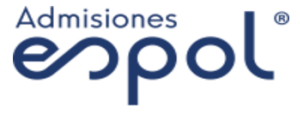

Estimado(a),

Usted está creando una cuenta en el sistema de Admisiones-ESPOL.

Para proceder con la creación de su cuenta en la plaforma de Admisiones, es necesario que ingrese el código **PIN: 1426** en el campo "Ingrese el pin enviado a su correo".

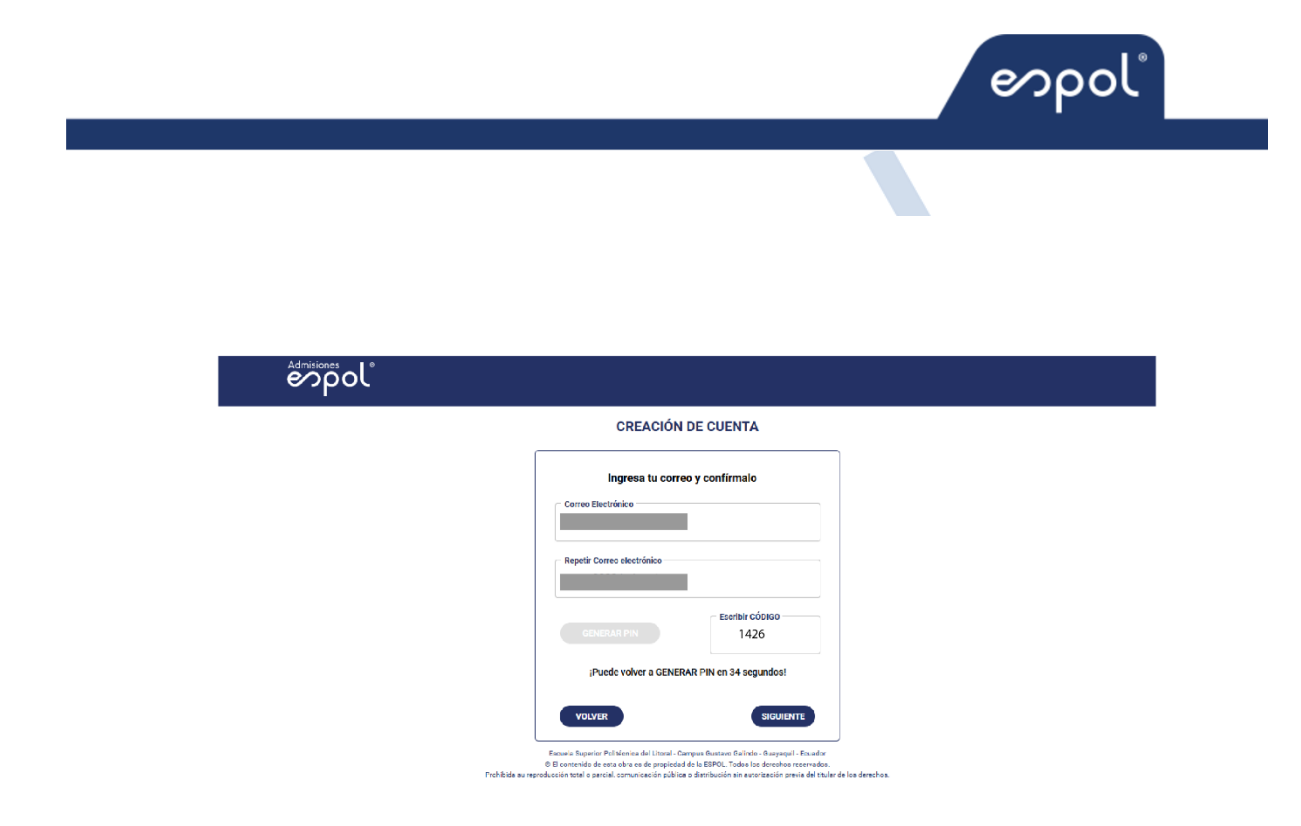

### 1.4 CONTRASEÑA/CLAVE

Una vez el PIN ha sido validado, deberás establecer una contraseña. Al finalizar la creación de tu cuenta deberá aparecer el siguiente mensaje en la pantalla, además, recibirás una notificación de creación de cuenta al correo electrónico registrado.

Nov 1

| émpol        |                                                                                                    |                                                                                                    |
|--------------|----------------------------------------------------------------------------------------------------|----------------------------------------------------------------------------------------------------|
|              | CREACIÓN                                                                                                    | DE CUENTA                                                                                                    |
|              | Recuerde: La clave deb<br>no se permiten el uso d<br>permiten estos cara     Escribir CLAVE     Repetir CLAVE                                     | e ser mayor a 8 caracteres,<br>le espacios y solamente se<br>acteres especiales ().                                                     |
|              | VOLVER                                                                                                    | SIGUIENTE                                                                                                    |
|              |                                                                                                    |                                                                                                    |
| Prohibita su | Escuela Superior Politécnica del Litoral - Car<br>© El contenido de esta obra es de propiedad<br>reorducción total o ascraia comunicación aública | mpus Gustavo Galindo - Gusyaquil - Ecuado<br>de la ESPOL. Todos los derechos reservado<br>o distribución sin autorización previa del ti |

Al hacer clic en "SIGUIENTE" se mostrará un mensaje de confirmación de la creación de cuenta. Además, recibirás un correo electrónico con esta confirmación.

| _ | CREACIÓN DE CUENTA                                                                                                    |
|---|----------------------------------------------------------------------------------------------------|
|   | ¡Bienvenido a Tu Nueva Experiencia Académica!                                                                                                    |
|   | iFELICIDADES! MS ¡Has completado el proceso de creación de cuenta! Ahora puedes elegi# hasta 5 carreras de tu preferencia para recibir notificaciones y mantenerte al día con todo lo que te interesa. |
|   | SIGUIENTE                                                                                                    |

Al hacer clic en "SIGUIENTE" se mostrará una pantalla con la oferta académica de la ESPOL, ESTO NO CONSTITUYE UNA INSCRIPCIÓN, podrás seleccionar hasta 5 carreras de las cuales quieras recibir notificaciones.

|                    |                            | CREAC                                   | IÓN DE CUENTA                         |                              |        |  |
|--------------------|----------------------------|-----------------------------------------|---------------------------------------|------------------------------|--------|--|
|                    |                            |                                         |                                       |                              |        |  |
|                    |                            |                                         |                                       |                              |        |  |
|                    | ① Has completado el pro    | oceso de creación de cuenta. Puedes ele | ir hasta 5 carreras de tu preferencia | ara recibir notificaciones.  |        |  |
|                    |                            | a                                       | ENCIAS E INDENERÍAS                   |                              |        |  |
|                    |                            | ALMENTON                                | D.SCTRODAD                            | B.ECTEDINGS Y AUTOMATIZACIÓN |        |  |
|                    | asouse a                   | annexada cura                           | nomenia sourrea.                      |                              |        |  |
|                    |                            |                                         |                                       |                              |        |  |
|                    |                            |                                         |                                       |                              |        |  |
|                    | CIENCIA                    | INGENERIAS APLICADAS GRUPO I            |                                       | ARTE                         |        |  |
|                    | MATERATICA                 |                                         |                                       |                              |        |  |
|                    |                            |                                         |                                       |                              |        |  |
|                    | <b>a</b>                   | EDUCACION COMERCIAL                     | inge                                  | NIERÍAS APLICADAS GRUPO II   |        |  |
|                    | annaiste arcain de marenda | australa y coarso, se certife           |                                       |                              |        |  |
|                    | ECONOMA                    |                                         |                                       |                              |        |  |
|                    | 8                          | CIENCIA BIOLOGÍA                        |                                       | HUMANIDADES                  |        |  |
|                    | E ROLDON                   | namasta asekou v modeca                 | 40360.40%                             |                              |        |  |
|                    | R                          | SALUD                                   | (3)                                   | SERVICIOS                    |        |  |
|                    | MITRODAY DEVELOR           |                                         | T286849                               |                              |        |  |
|                    |                            | GUARD                                   | R PREFERENCIAS                        |                              |        |  |
|                    |                            |                                         |                                       |                              |        |  |
|                    |                            |                                         |                                       |                              |        |  |
|                    |                            | " ~                                     |                                       |                              |        |  |
| halizar deberás ha | acer clia                  | cen "GU                                 | ARDAR                                 | PRFFFRF                      | NCIAS" |  |

1.5 ACEPTACIÓN DE ACUERDO DE USO DE DATOS PERSONALES

| irma de acuerdo |                                                                                                    |
|-----------------|----------------------------------------------------------------------------------------------------|
|                 | PARA SU CONDCIMIENTO                                                                                                    |
| Est             | imado Aspirante, en cumplimiento de la Ley Orgánica de Protección de Datos Personales, ponemos a su conocimiento el siguiente Acuerdo para el<br>tamiento de sus Datos Personales:                                                                                                    |
| <u></u>         |                                                                                                    |
|                 |                                                                                                    |
|                 | ACUERDO DE TRATAMIENTO DE DATOS PERSONALES                                                                                                    |
|                 | PARA ASPIRANTES A ESTUDIANTES DE LA ESPOL                                                                                                    |
|                 | Cumpliendo con lo dispuesto por la Ley Orgânica de Protección de Datos Personales del Ecuador, LA ESCUELA SUPERIOR POLITÉCNICA DEL LITORAL (ESPOL), informa a<br>usted como aspirante a estudiante, que los datos personales proporcionados en los formularios o en cualquere orta documentación aportada durante el proceso de registro, serán<br>tratados por la ESPOL (regisonasite de tratamiento), con la finalada de lievas a cabo el proceso de registro y gestión entiduanta, que pueden incluir nombre y apelidos, fecha de<br>nacimiento, dirección domiciliaria, correo electrónico, información académica y cualquier otra información que sea necesaria para esta finalidad.                                                                                                    |
|                 | Los datos objeto de tratamiento no serán cedidos o comunicados a tercerios, salvo en los supuestos necesarios para el estricto y exclusivo cumplimiento o satisfacción de las finalidades antes mencionadas, así como en los legalmente previstos.                                                                                                    |
|                 | LA ESPOL, se compromete a tratar los datos personales de usted como candidato/aspirante de manera confidencial y a garantizar su seguridad mediante las medidas técnicas y organizativas necesarias para evitar su alteración, pérdida, tratamiento o acceso no autorizado.                                                                                                    |
|                 | Sus datos serán almacenados con la finalidad de completar el proceso de admisión y regizistro y serán conservados el tiempo estrictamente necesario para tal fin. En caso de ser<br>admitido a la institución, sus datos serán conservados en el tiempo que corresponda, para brindar el servicio de educación.                                                                                                    |
|                 | El aspirante acepta y consiente el tratamiento de sus datos personales por parte de la ESPOL, para la finalidad indicada y reconoce que puede ejercer sus derechos de acceso,<br>eliminación, rectificación, actualización y oposición, mediante solicitud dirigida al correo electrónico: datoscersonales/ <u>Besoci edu ecc</u> . Si el titular desea conocer mas acerca del<br>tratamiento de sus datos personales podra consultar la política de privacidad de la institución en el siguiente link: <u>https://www.espol.edu.ec/es/porteccion-datos-personales</u> .                                                                                                    |
|                 | La aceptación y consentimiento del candidato/aspirante para el tratamiento de sus datos personales, será necesaria para poder participar en el proceso de registro estudiantil y, en su caso, ser considerado para la inscripción.                                                                                                    |
|                 | En caso de que el candidato/aspirante no proporcione los datos personales requeridos o retire su consentimiento para el tratamiento de los mismos en cualquier momento durante<br>el proceso de registro y gestión estudiantil, la ESPOL se reserva el derecho de no considerar su postulación.                                                                                                    |
|                 | ria international international internationa |

Al hacer clic en "Acepto", se mostrará un mensaje de confirmación y se cerrará la sesión.

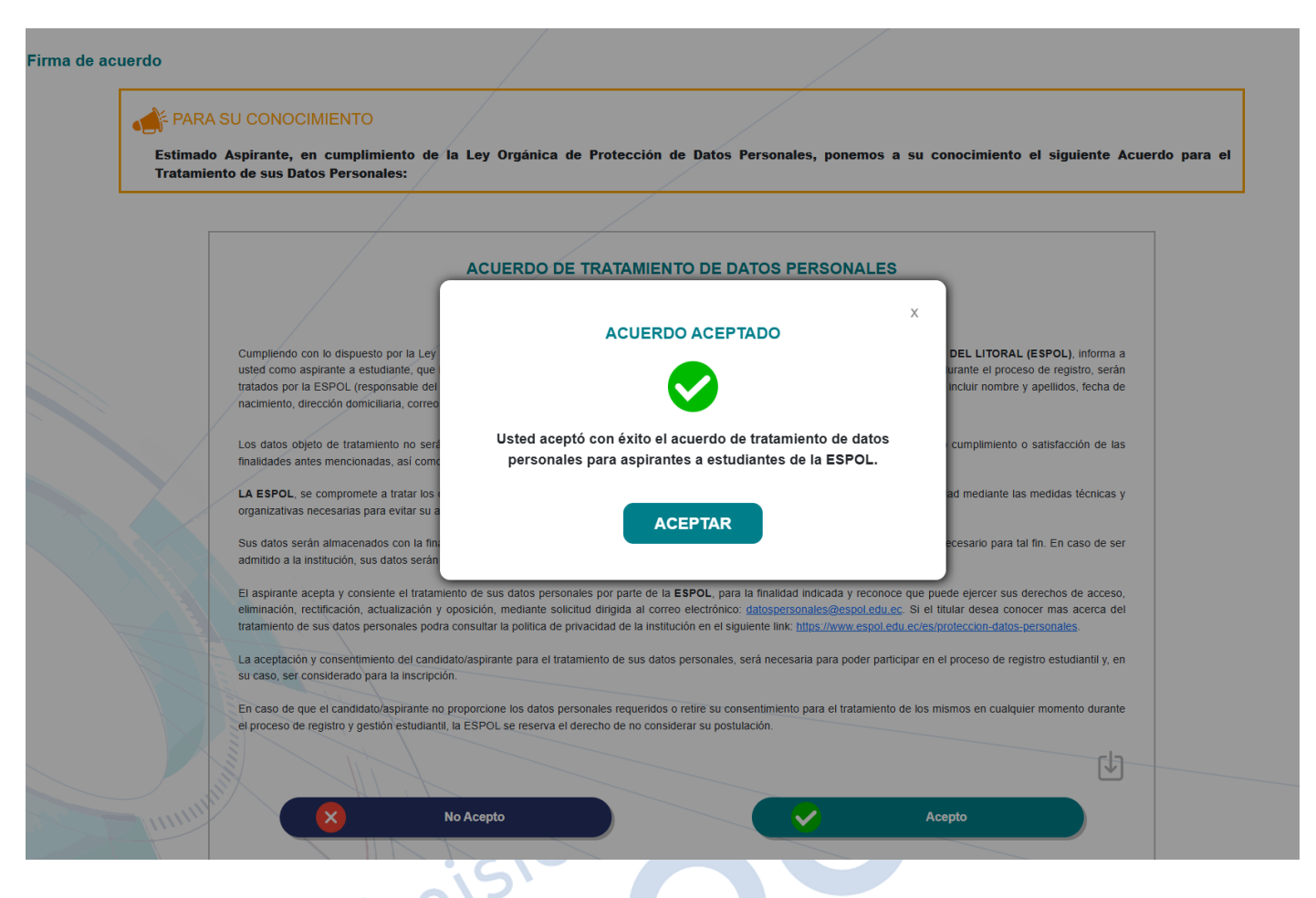

# 2. PASO 2: INGRESAR AL ACADÉMICO

Deberás ingresar al Académico de Admisiones ESPOL con el correo y contraseña registrada, luego hacer clic en "Iniciar sesión"

En caso de poseer una cuenta en la plataforma académica de Admisiones y no recordar la contraseña, puedes solicitarlo haciendo clic en la opción "Recordar clave".

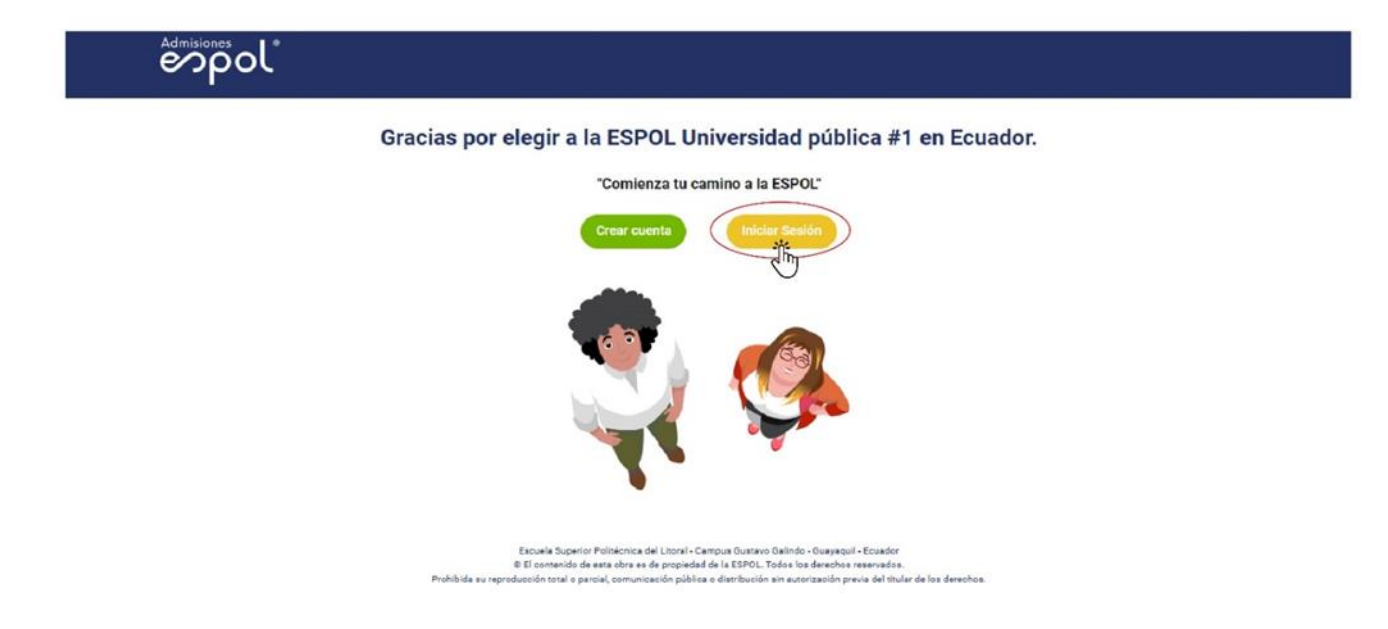

| enpol |                                                                                                    |  |
|-------|----------------------------------------------------------------------------------------------------|--|
|       | INICIAR SESIÓN                                                                                                    |  |
|       | Centrasella<br>                                                                                                    |  |
|       | ¿Olvidaste tu Contraseña?                                                                                                    |  |
|       | Escarás Soperior Politorios de Litori - Campas Gusteso Galindo - Guarmai - Escandor<br>O El comendo de esta dela esta de populadad de LEEPOL. Todas las de endos asemendas.<br>Prohibide se reproducción sotal o pantial commonación públicar o denobración sin escolacación preva del tituín de las denobras. |  |

Una vez iniciada la sesión podrás visualizar el menú principal

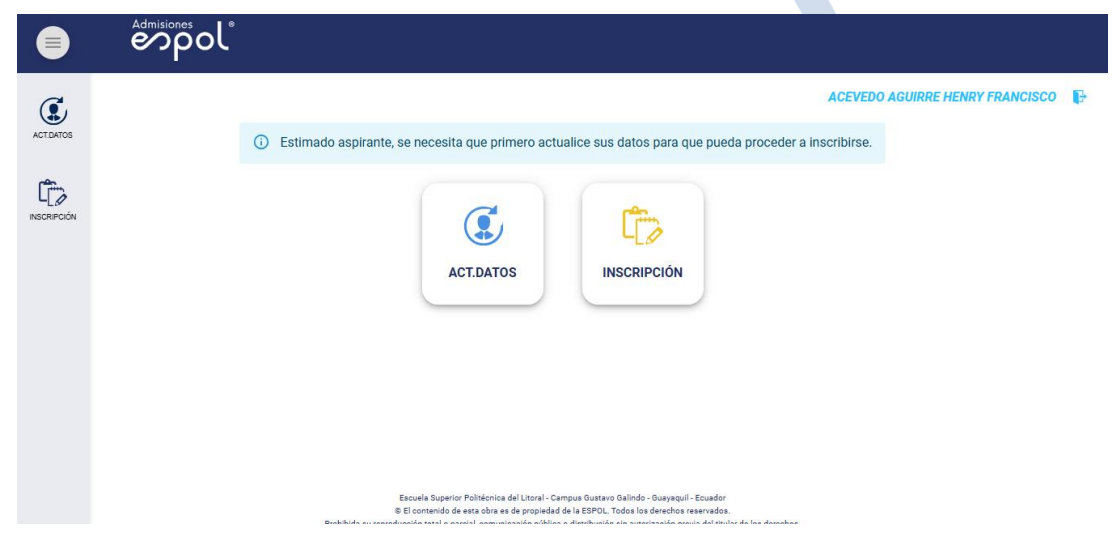

# 3. PASO 3: ACTUALIZACIÓN DE DATOS:

Para poder inscribirte deberás completar la información de las cinco secciones de ACT. DATOS. Al completar cada etapa hacer clic en "Guardar y Continuar".

## 3.1 SECCIÓN 1. DECLARACIÓN DE VERACIDAD.

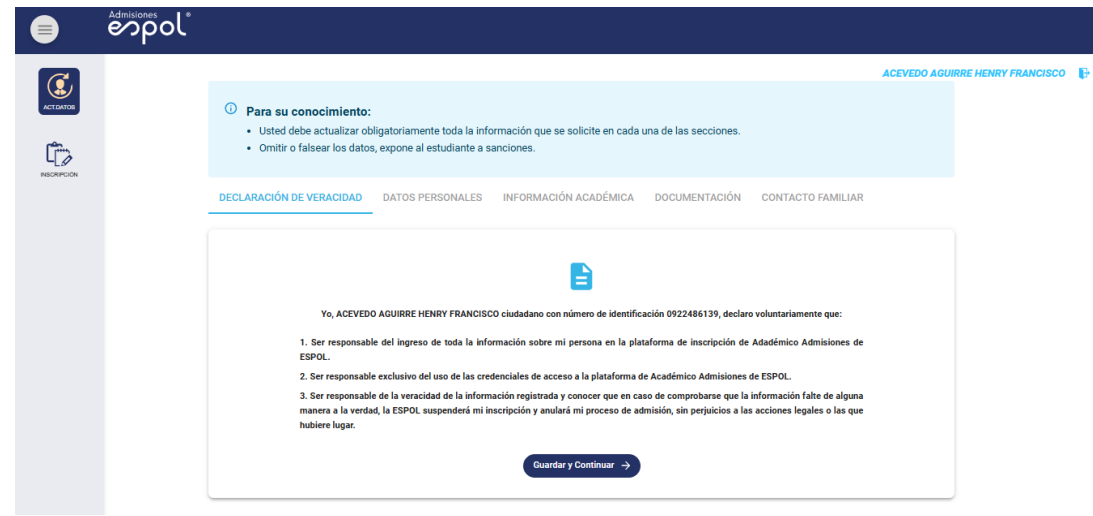

(F) Admisiones

## 3.2 SECCIÓN 2. DATOS PERSONALES.

|            | တ်စဝါ |                                                                                                    |
|------------|-------|----------------------------------------------------------------------------------------------------|
| C.         | ſ     | АСЕУЦІЮ АЛИМИН НАМИТ РААНСІВСО 🛛 🖗                                                                                                    |
| Nic Lawren |       | Recuerde:     • En errs recolón debe lagneser información personal.                                                                                                    |
| Ċ          |       | Los cancos mansates con astanico (*) con alligenteles.     Silos de los de san antenicos, país provincia, diudad se sen eserectes, favor acencarse a la Décina de Admisiones con su isternificación.                                                                                                    |
|            |       | PERSONAL                                                                                                    |
|            |       | Washes         State           State         State                                                                                                    |
|            |       | *facebook         *face         *face         *facebook         *facebook         *facebook         *facebook         *facebook         *facebook         *         MacColl IND         *         *         MacColl IND         *         *         MacColl IND         *         MacColl IND         MacColl IND |
|            |       | "Yeals         "Yeads around the final state of nucleations"           Elanco         •         •                                                                                                    |
|            |       | *stat                                                                                                    |
|            |       | COMUNICACIÓN                                                                                                    |
|            |       | *Come prevaid         * Childre of spins           +573 (Ecuador)         *           00         ************************************                                                                                                    |

# 3.3 SECCIÓN 3. INFORMACIÓN ACADÉMICA.

| C       |                                                                                                    | ACEVEDO AGUIRRE HENRY FRANCISCO | ŧ |
|---------|----------------------------------------------------------------------------------------------------|---------------------------------|---|
| •<br>•  | <ul> <li>Para su conocimiento:</li> <li>Usted debe actualizar obligatoriamente toda la información que se solicite en cada una de las secciones.</li> <li>Omitir o falsear los datos, expone al estudiante a sanciones.</li> </ul> |                                 |   |
| ADRPOOK | DECLARACIÓN DE VERACIDAD DATOS PERSONALES INFORMACIÓN ACADÉMICA DOCUMENTACIÓN CONTACTO FAMILIAR                                                                                                    |                                 |   |
|         | Estimado aspirante, por favor seleccione el colegio de su precedencia. Si su colegio no se encuentra en la lista, por favor llena el siguiente formulario: <u>https://forms.gle/DX/SkonE1rcb/dPv/9</u>                             |                                 |   |
|         | Selections et collegia<br>UNIDAD EDUCATIVA VIDA NUEVA [GUAYAS] [GUAYAQUIL] [Particular]                                                                                                    |                                 |   |
|         | Guardary Continuar                                                                                                    |                                 |   |

#### 3.4 SECCIÓN 4. DOCUMENTACIÓN.

Cargar los archivos correspondientes. Una vez que llene todos los campos hacer clic en el botón "Guardar y Continuar".

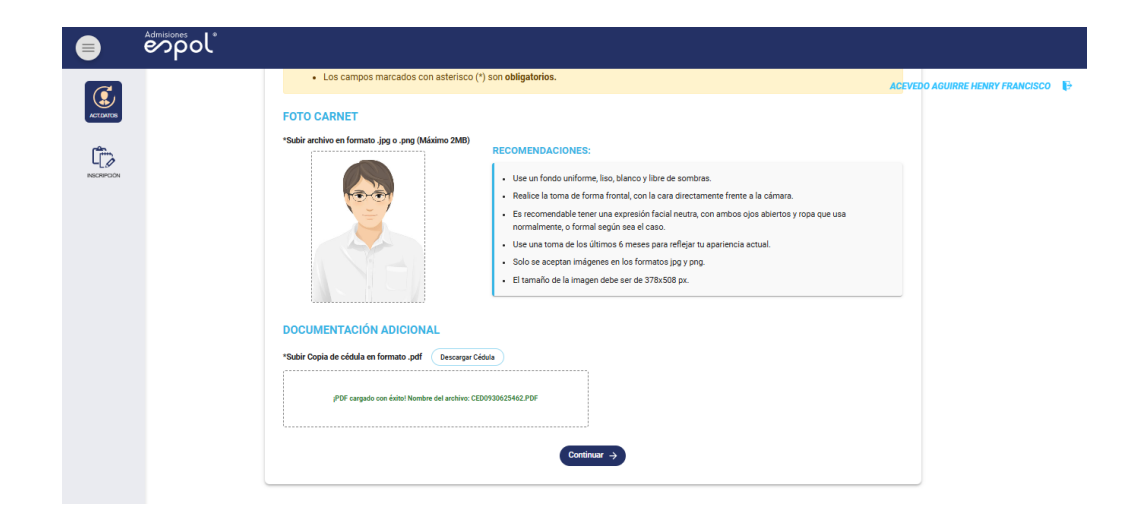

## 3.5 SECCIÓN 5. CONTACTO FAMILIAR

|  | espol* |                                                                                                    |                                 |
|--|--------|----------------------------------------------------------------------------------------------------|---------------------------------|
|  |        |                                                                                                    | ACEVEDO AGUIRRE HENRY FRANCISCO |
|  |        | <ul> <li>Para su conocimiento:</li> <li>Usted debe actualizar obligatoriamente toda la información que se solicite en cada una de las secciones.</li> <li>Omitir o falsear los datos, expone al estudiante a sanciones.</li> </ul>                                                                                   |                                 |
|  |        | DECLARACIÓN DE VERACIDAD DATOS PERSONALES INFORMACIÓN ACADÉMICA DOCUMENTACIÓN                                                                                                    |                                 |
|  |        | Recuerde:     En esta sección debe llenar los campos con su información de un familiar.     Los campos marcados con asterisco (*) son obligatorios.                                                                                                    |                                 |
|  |        | CONTACTO DE EMERGENCIA                                                                                                    |                                 |
|  |        | *Nombres de Representante     *Pareiteco       Don Juan Pérez     Padre       Q999999999     La que viene y cruza.                                                                                                    |                                 |
|  |        | Quardar                                                                                                    |                                 |
|  |        | Escuete Ruperior Politicada de Librari - Campus Guatano Galindo - Guagagi - Escuetor<br>4 El contenido de estas don es de propuesta de la EBPCI. Todos los devenhos nexemaños.<br>Poshibida su reproducción total o parcial, comunicación pública e distribución sin existinación previa del totalm de los derechos. |                                 |

# 4. PASO 4: INSCRIPCIÓN:

Una vez actualizado tus datos hacer clic en "GUARDAR" y podrás dirigirte al menú inscripción. Podrás seleccionar hasta tres carreras de una misma subárea de conocimiento.

# 4.1 SELECCIÓN DE CARRERAS

|           | Admisiones  | ol                                                                                                    |                                                                                                    |              |
|-----------|-------------|----------------------------------------------------------------------------------------------------|----------------------------------------------------------------------------------------------------|--------------|
| ACT.DATOS |             | Información Importante: Podrás seleccionar hasta tres carreras de una<br>conocimiento que rindas durante la etapa de evaluación de competenc<br>obtener más información sobre el perfil de evaluación y la oferta acadé | ACEVEDO AGUIRRE HEN<br>a misma subárea de conocimiento durante esta etapa de inscripción. Las pruebas de<br>ias y capacidades dependerán del perfil de evaluación de la carrera seleccionada. Puedes<br>imica en el siguiente enlace: <u>bit.ly/4fknpa0</u> .                                                                                                    | RY FRANCISCO |
|           |             | Nota: Recuerda que no podrá modificar la carrera que selecciones com                                                                                                    | io primera prioridad durante la primera postulación.                                                                                                    | J            |
|           |             | ACUICULTURA ALIMENTOS                                                                                                    | ELECTRICIDAD ELECTRÓNICA Y AUTOMATIZACIÓN                                                                                                    |              |
|           |             | GEOLOGÍA INGENIERÍA CIVIL                                                                                                    | INGENIERÍA INDUSTRIAL INGENIERÍA NAVAL                                                                                                    |              |
|           |             | INGENIERÍA QUÍMICA MATERIALES                                                                                                    | MECÁNICA MINAS                                                                                                    |              |
|           |             | OCEANOGRAFÍA PETRÓLEOS                                                                                                    | TELECOMUNICACIONES                                                                                                    |              |
|           |             | CIENCIA E INGENIERÍAS APLICADAS GRUPO I                                                                                                    |                                                                                                    |              |
|           |             | COMPUTACIÓN LOGISTICA Y TRANSPORTE                                                                                                    | DISEÑO DE PRODUCTOS DISEÑO GRÁFICO                                                                                                    |              |
|           |             |                                                                                                    | PRODUCCIÓN PARA MEDIOS DE                                                                                                    |              |
|           |             | Admisiones<br>Spol                                                                                                    |                                                                                                    |              |
|           | ACTENTOS    | соннован соннование<br>матамілся месяловеся<br>твідмілся                                                                                                    | COMMERCIÓN POR MERCIÓN COLOR COMPARA MERCIÓN POR MERCIÓN POR MERCI |              |
|           | lî,         | GT EDUCACION COMERCIAL                                                                                                    | INGENIERÍAS APLICADAS GRUPO II                                                                                                    |              |
|           | INSCRIPCION | <ul> <li>Alantastración de empresas</li> <li>Alontoría y control de gestión</li> <li>Economía</li> </ul>                                                                                                    |                                                                                                    |              |
|           |             |                                                                                                    | HUMANIDADES                                                                                                    |              |
|           |             | BIOLOGÍA INGENIERÍA AGRÍCOLA Y BIOLÓGICA                                                                                                    |                                                                                                    |              |
|           |             | Salud                                                                                                    | SERVICIOS                                                                                                    |              |
|           |             |                                                                                                    |                                                                                                    |              |
|           |             | ACE                                                                                                    | EPTAR                                                                                                    |              |

#### Observación:

La primera opción será la carrera por considerar en la primera postulación, garantizando su interés primordial (NO SE PODRÁ MODIFICAR LA PRIMERA OPCIÓN DURANTE LA PRIMERA RONDA DE POSTULACIÓN). La segunda y tercera opciones son alternativas secundarias y de menor importancia para el aspirante (la selección de estas es opcional).

Solo podrán seleccionar carreras que se encuentran dentro de la misma subárea de conocimiento agrupadas por el perfil de evaluación, como se muestra en la tabla a continuación:

Una vez seleccionada las carreras de tu interés hacer clic en "ACEPTAR".

# 5. DEFINICIÓN DE PRIORIDADES

Podrás definir la prioridad de las carrera o carreras seleccionadas, cuando hayas terminado hacer clic en "ACEPTAR".

|           | Admisiones | ľ                     |                                                           |                         |                                 |
|-----------|------------|-----------------------|-----------------------------------------------------------|-------------------------|---------------------------------|
| ACT.DATOS |            | MATEMÁTICA            | Para finalizar el proceso, debe def<br>carreras seleccior | nir la prioridad de las | ACEVEDO AGUIRRE HENRY FRANCISCO |
|           |            |                       | Carrera                                                   | Preferencias            | APLICADAS GRUPO II              |
|           |            |                       | ADMINISTRACIÓN DE EMPRESAS                                | 1 2 3                   |                                 |
|           |            | 12                    | ECONOMÍA                                                  | 1 2 3                   | WANIDADES                       |
|           |            | BIOLOGÍA              | AUDITORÍA Y CONTROL DE GESTIÓN                            | 1 2 3                   |                                 |
|           |            | NUTRICIÓN Y DIETÉTICA | ACEPTAR                                                   |                         | ERVICIOS                        |
|           |            |                       | ACEPTAR                                                   |                         |                                 |

# 6. COMPROBANTE DE INSCRIPCIÓN

Recuerda descargar tu registro haciendo clic en "DESCARGAR REGISTRO", esta información es tu respaldo de haber realizado la inscripción de manera correcta. Este comprobante es un requisito que deberás presentar durante la etapa de Evaluación de Competencias y Capacidades/ Examen de Ingreso.

|          | Admisiones                                                                                                    |                                 |   |
|----------|----------------------------------------------------------------------------------------------------|---------------------------------|---|
| ACTUATOS | Usted ha elegido este orden prioritario de carrera:         Prioridad 1:       ADMINISTRACIÓN DE EMPRESAS         Prioridad 2:       ECONOMÍA         Prioridad 3:       AUDITORÍA Y CONTROL DE GESTIÓN         COMPONENTES DEL EXAMEN DE INGRESO         PRUEBA DE APTITUD, MATEMÁTICAS (2020)         DESCARGAR REGISTRO FI | ACEVEDO AGUIRRE HENRY FRANCISCO | Đ |
|          | Escuela Superior Politácnica del Litoral - Campus Gustavo Galindo - Guavaoul - Ecuador                                                                                                    |                                 |   |

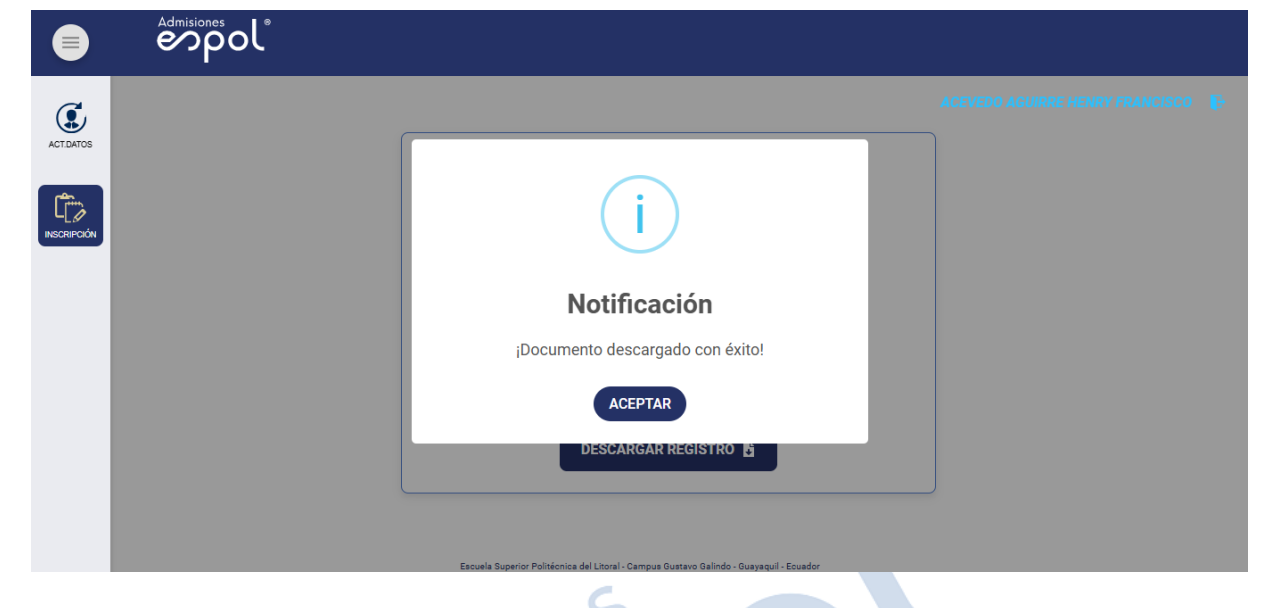

Finalmente recibirás la notificación de "Documento descargado con éxito".

Además, recibirás un correo electrónico de confirmación de la inscripción.

Recuerda: Deberás estar atento a la apertura del Registro Nacional del periodo 1S-2025, sin este requisito tu inscripción no será considerada durante la etapa de validación de inscripciones.